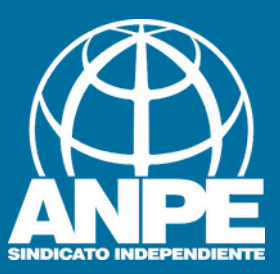

# FUNCIONARIS SENSE DEFINITIVA

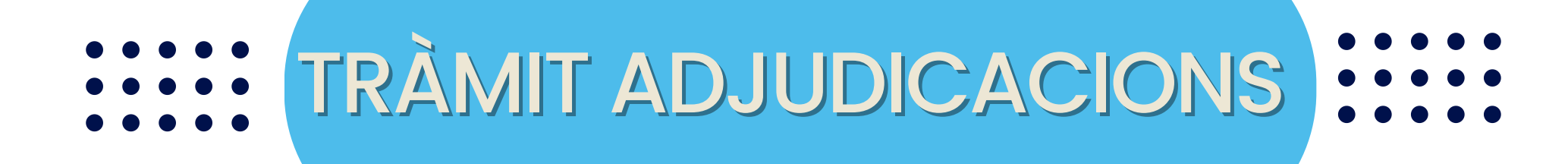

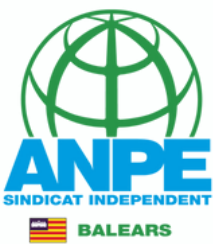

## Accediu a la web de la DGP Docent > Adjudicacions curs 2025-2026 Personal Docente

| ~ | 😻 Dirección General de Personal 🛙 🗙 🛛 🖏 DIRECCIÓ GENERAL DE PERSON X 🔹 🖏 DIRECCIÓ GENERAL DE PERSON X +                                                                               |              |                                                                                                    |   |  |  |  |  |  |  |  |
|---|----------------------------------------------------------------------------------------------------|--------------|----------------------------------------------------------------------------------------------------|---|--|--|--|--|--|--|--|
| ÷ | ← → C S https://intranet.caib.es/sites/personaldocent/ca/2025-2026_adjudicacions/                                                                                                    |              |                                                                                                    |   |  |  |  |  |  |  |  |
|   | Govern de les DIRE<br>Illes Balears CONC                                                                                                    | CCIÓ<br>CERT | GENERAL DE PERSONAL DOCENT I CENTRESCAES   Q ≡                                                                                                    |   |  |  |  |  |  |  |  |
|   | PERSONAL LABORAL                                                                                                    | ~            | termini per presentar les sol·licituas de places es des del 16 de julioi a les 10:00:00 tins al 17 de julioi a les 09:59:59.                                                    | 8 |  |  |  |  |  |  |  |
|   | TÈCNICS EDUCACIÓ INFANTIL                                                                                                    | ~            | >>>> Accés al tràmit                                                                                                    | 2 |  |  |  |  |  |  |  |
|   | ESPECIALISTES I EXPERTS                                                                                                    | ~            | 11/07/2025: PROCÉS D'ADJUDICACIÓ DE DESTINACIONS PROVISIONALS (1)                                                                                                    |   |  |  |  |  |  |  |  |
|   | OPOSICIONS                                                                                                    | ~            | - Llista de funcionaris de carrera docents sense destinació definitiva o desplaçats per manca d'horari 峜                                                                        |   |  |  |  |  |  |  |  |
|   | CONCURS DE TRASLLATS                                                                                                    | ~            | - Relació de places vacants per funcions 🚣                                                                                                    |   |  |  |  |  |  |  |  |
|   | COMISSIONS DE SERVEIS                                                                                                    | ~            |                                                                                                    |   |  |  |  |  |  |  |  |
|   | ADJUDICACIONS                                                                                                    | ~            | Per a les persones esmentades en l'apartat a), el termini per presentar les sol·licituds de places és des de l'11 de juliol a les 14:00:00 fins al 14 de juliol a les 09:59:59. |   |  |  |  |  |  |  |  |
|   | 2025-2026                                                                                                    |              | >>>> Accés al tràmit                                                                                                    |   |  |  |  |  |  |  |  |
|   | 2024-2020                                                                                                    |              | - Per a les persones esmentades en l'apartat b), el termini per presentar les sol·licituds de places és des del 16 de juliol a les                                              |   |  |  |  |  |  |  |  |
|   | 2023-2024                                                                                                    |              | Accediu al tràmit                                                                                                    |   |  |  |  |  |  |  |  |
|   | ASSISTÈNCIA JURÍDICA                                                                                                    |              | Obligació de participar en el procés                                                                                                    |   |  |  |  |  |  |  |  |
|   | COMPATIBILITATS                                                                                                    |              | Estan obligats a participar en el procés d'adjudicació de destinacions provisionals, mitjançant la sol·licitud corresponent, els                                                |   |  |  |  |  |  |  |  |
|   | PERMISOS I LLICÈNCIES                                                                                                    | ~            | col·lectius següents:                                                                                                    |   |  |  |  |  |  |  |  |
|   | <b>SERVEI DE RETRIBUCIONS v a)</b> Els funcionaris de carrera docents que l'1 de setembre de 2025 es trobin en situació de desplaçats per manca d'horari sense destinació definitiva: |              |                                                                                                    |   |  |  |  |  |  |  |  |

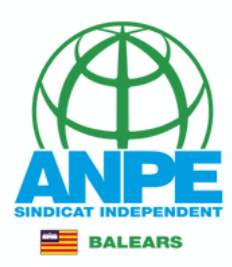

## Seleccionau el mètode d'identificació

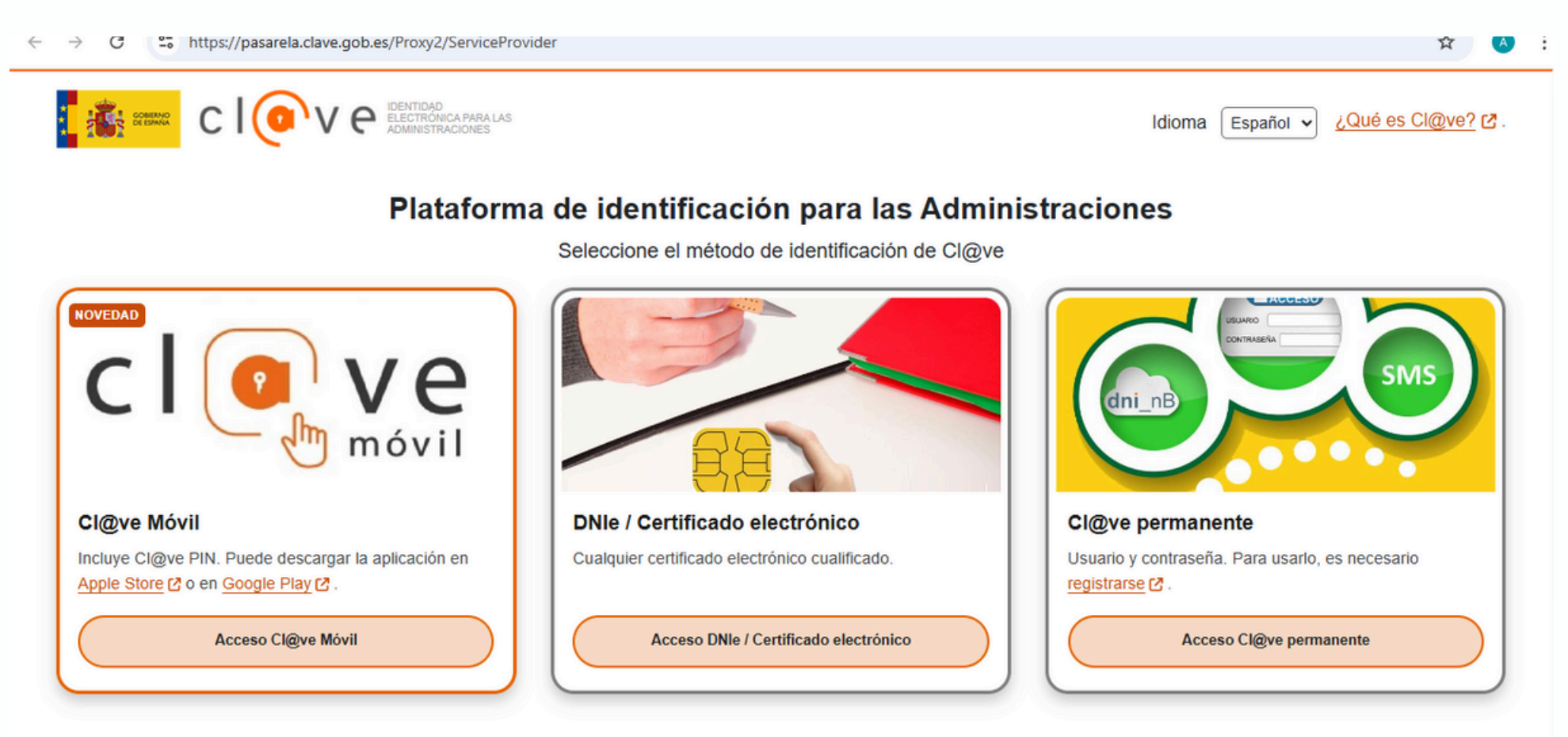

La identificación se realizará automáticamente si no han transcurrido más de 60 minutos desde su última identificación.

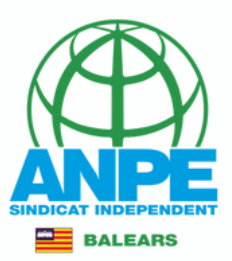

# Revisau/emplenau amb les vostres dades personals i de notificació

| Dades personals                            |                                                   |
|--------------------------------------------|---------------------------------------------------|
| Document (NIF/NIE/Passaport)               |                                                   |
| * Nom                                      | * Primer Ilinatge                                 |
| Dades a efectes de notificació i o         | comunicació                                       |
| * Telàton                                  |                                                   |
| A Revail                                   | * Repetir email                                   |
| Seleccionau una de les adreces dispon      | <sup>ibles</sup> • Selectionau la vostra adreça   |
| Adreça inicial                             | Adreça oposicions                                 |
|                                            | Crear nova adreça                                 |
| *Dimeté                                    |                                                   |
| "Pais<br>ESPAÑA                            | *Provincia<br>ILLES BALEARS * Municipi<br>PALMA * |
| *Localitat<br>PALMA                        | o bé creau-ne una de nova                         |
| Els camps amb asterisc (*) són obligatoris |                                                   |
| X Abandona el formulari                    | Pantalla següent                                  |

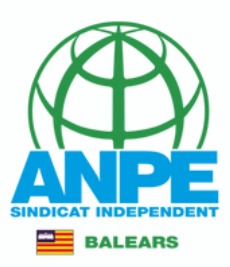

### NO marqueu les caselles per evitar entregar documentació

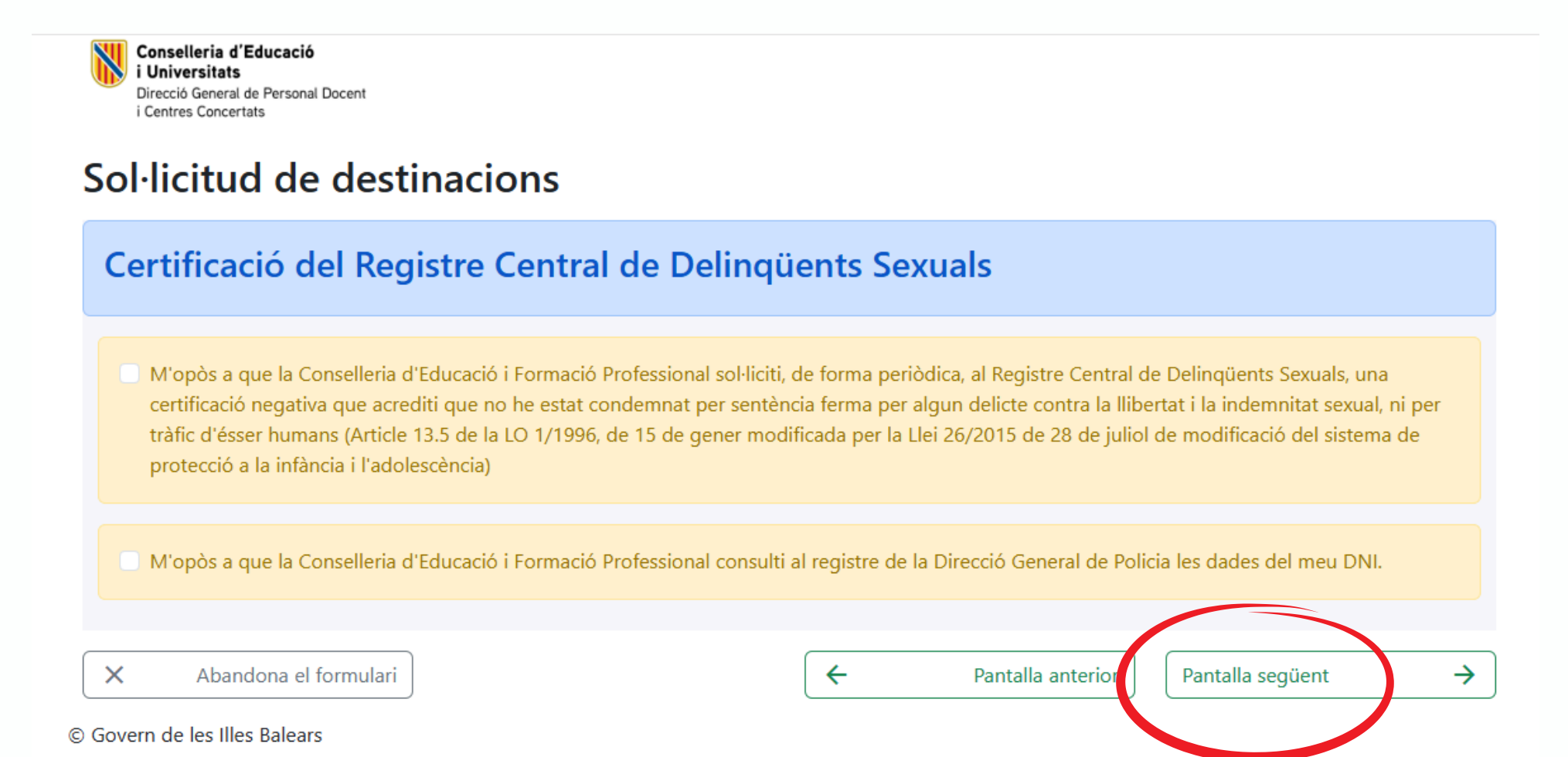

# Aquí teniu informació envers l'illa, itinerància i funcions

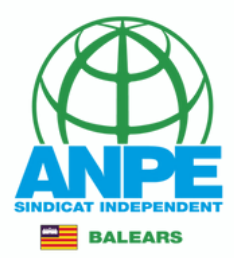

Conselleria d'Educació i Universitats Direcció General de Personal Docent i Centres Concertats

| Aquestes dades són<br>En cas de no obteni                                                                                                    | només informatives.<br>r una de les places seleccionades a la seqüent pantalla. l'Administració n'adjudicarà una d'ofici, d'acord amb l'Annex 1 de la Resolució 7677 (BOIB 88 de 1                                                                                                    |
|----------------------------------------------------------------------------------------------------|----------------------------------------------------------------------------------------------------|
| de juliol de 2025).                                                                                                    |                                                                                                    |
|                                                                                                    | Estic disposat a treballar a places de <b>jornada completa</b> a les illes<br>següents :<br>Mallorca<br>Menorca<br>Eivissa<br>Formentera                                                                                                    |
| A més de les places                                                                                                    | a jornada completa, s'inclouen: 🕜 Places itinerants o compartides                                                                                                    |
| nció/ns<br>odi de funció<br>)597050                                                                                                    | Nom<br>PT & AULES UECO                                                                                                    |
| nció/ns<br>odi de funció<br>IS97050<br>odi de funció<br>IS97074                                                                              | Nom<br>PT A AULES UECO<br>Nom<br>EDUCACIÓ D'ADULTS: PRIMÀRIA                                                                                                    |
| nció/ns<br>odi de funció<br>IS97050<br>odi de funció<br>IS97074<br>odi de funció<br>IS97PS                                                   | Nom<br>PT A AULES UECO       Nom<br>EDUCACIÓ D'ADULTS: PRIMÀRIA       Nom<br>(*) PEDAGOGIA TERAPÈUTICA (PRIMER CICLE D'ESO)                                                                                                    |
| nció/ns<br>odi de funció<br>IS97050<br>odi de funció<br>IS97074<br>odi de funció<br>IS97PS<br>odi de funció                                  | Nom<br>PT A AULES UECO       Nom<br>EDUCACIÓ D'ADULTS: PRIMÀRIA       Nom<br>(*) PEDAGOGIA TERAPÈUTICA (PRIMER CICLE D'ESO)       Nom<br>(*) EDUCACIÓ PRIMÀRIA                                                                                                    |
| nciò/ns<br>odi de funciò<br>IS97050<br>odi de funciò<br>IS97074<br>odi de funciò<br>IS97PS<br>odi de funciò<br>IS97PRI<br>odi de funciò      | Nom       PT A AULES UECO         Nom       EDUCACIÓ D'ADULTS: PRIMÀRIA         Nom       (*) PEDAGOGIA TERAPÈUTICA (PRIMER CICLE D'ESO)         Nom       (*) EDUCACIÓ PRIMÀRIA         Nom       (*) EDUCACIÓ PRIMÀRIA                                                                                                    |
| nciò/ns<br>adi de funciò<br>597050<br>adi de funciò<br>597074<br>adi de funciò<br>597PS<br>adi de funciò<br>597PRI<br>adi de funciò<br>597PT | Nom       PT A AULES UECO         Nom       EDUCACIÓ D'ADULTS: PRIMÀRIA         Nom       (*) PEDAGOGIA TERAPÈUTICA (PRIMER CICLE D'ESO)         Nom       (*) EDUCACIÓ PRIMÀRIA         Nom       (*) PEDAGOGIA TERAPÈUTICA (PRIMER CICLE D'ESO)         Nom       (*) PEDAGOGIA TERAPÈUTICA (PRIMÀRIA)         Nom       (*) PEDAGOGIA TERAPÈUTICA (PRIMÀRIA)         Nom       (*) PEDAGOGIA TERAPÈUTICA (PRIMÀRIA)         Nom       (*) PEDAGOGIA TERAPÈUTICA (PRIMÀRIA) |

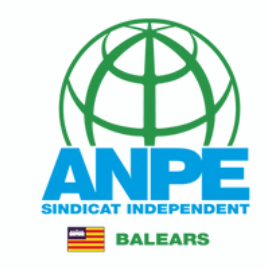

# Heu de seleccionar tots els centres de totes les especialitats/funcions obligatòries.

| elecció de preferències                                                                                                    |                                                                                                    |
|----------------------------------------------------------------------------------------------------|----------------------------------------------------------------------------------------------------|
| <ul> <li>INSTRUCCIONS</li> <li>1. Cal seleccionar tots els centres de totes les especialitats/funcions obligatòries.</li> <li>2. Cal seleccionar la prelació de places itinerants/compartides: els centres amb aques vegades.</li> <li>3. La llegenda "Atenció preferent" fa referència als centres d'atenció preferent recolli</li> </ul> | sts tipus de places són considerats com a centres diferenciats, per tant, surt repetit dues<br>ts a la Resolució 5371 (BOIB 64 de 22 de maig de 2025). |
| Funcions / Especialitats<br>(*) 0597PRI - EDUCACIÓ PRIMÀRIA<br>(*) Funció / especialitat obligatòria any centres                                                                                                    | ~                                                                                                    |
| Q Centres                                                                                                    | de Mallorca                                                                                                    |
| Amb la funció seleccionada, podeu seleccionar les illes i municipis clicant sobre<br>el mapa.                                                                                                    | Amb la funció seleccionada, introduïu almenys les 6 primeres lletres del centre a cercar.                                                              |
| Menorea<br>Mallorea<br>Elvissa<br>Sermentera                                                                                                    | Cercar centre                                                                                                    |
| isponibles                                                                                                    | Preferències seleccionades                                                                                                    |
| Si no hi ha cap centre a continuació, modificau els paràmetres de cerca.                                                                                                    | Inserir aqui                                                                                                    |

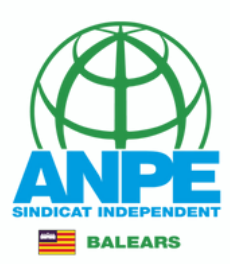

# Per seleccionar places d'una altra funció/especialitat

| rttps://www.calb.es/sauperdocentint/provisionals/guardalsolicitud.do                          |                                                                                           | 9 |
|-----------------------------------------------------------------------------------------------|-------------------------------------------------------------------------------------------|---|
| (*) 0597PRI - EDUCACIÓ PRI IÀRIA                                                              | ~                                                                                         |   |
| Cunció / especialitat obligatoria amb centres                                                 |                                                                                           |   |
| Q C                                                                                           | entres de<br>Mallorca                                                                     |   |
| Amb la funció seleccionada, podeu seleccionar les illes i municipis<br>clicant sobre el mapa. | Amb la funció seleccionada, introduïu almenys les 6 primeres lletres del centre a cercar. |   |
| Welliamo a                                                                                    | Cercar centre                                                                             |   |
| Localitat<br>Seleccionau una opció                                                            |                                                                                           |   |

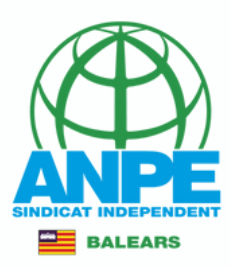

# Dintre del mapa, podeu cercar per zones

| Amb la funció seleccionada, podeu<br>clicant sobre el mapa. | seleccionar les illes i municipi        | S | Amb la funció seleccionada, introduïu almenys les 6 primeres lletres del centre a cercar. |
|-------------------------------------------------------------|-----------------------------------------|---|-------------------------------------------------------------------------------------------|
| Valdemossa<br>Bunyola<br>Valdemossa                         | Localitat<br>Seleccionau una opció      | ~ | Cercar centre                                                                             |
| Banyalbutar<br>Estavonce Esportes Santa Maria<br>del        | Seleccionau una opció<br>ARANIASSA (S') |   |                                                                                           |
| Andratx Puigpunyent Marratxi Cem                            | CAN PASTILLA                            |   |                                                                                           |
| Celvià Palma                                                | COLL D'EN RABASSA (ES)                  |   |                                                                                           |
|                                                             | ESTABLIMENTS                            |   |                                                                                           |
|                                                             | PALMA                                   |   |                                                                                           |
|                                                             | SANT AGUSTI                             |   |                                                                                           |
|                                                             | SECAR DE LA REAL (ES)                   |   |                                                                                           |
|                                                             | SON SARDINA                             |   |                                                                                           |
| isponibles                                                  | CASA BLANCA (SA)                        |   | Preferències seleccionades                                                                |
| Si no hi ha can contro a continuació :                      | PLATJA DE PALMA                         |   | Inserir aquí                                                                              |
| s no ni na cap centre a continuació, i                      | ARENAL (S')                             |   |                                                                                           |
|                                                             | CREU VERMELLA (SA)                      |   |                                                                                           |
| 🞧 🖸 CEIP PUIG DE NA FÀTIMA                                  | GÈNOVA                                  | - |                                                                                           |

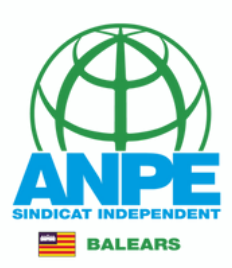

## Dintre del mapa, podeu cercar per zones

| Amb la funció seleccionada, podeu seleccionar les illes i municipis clicant sobre<br>el mapa.                                                                              | Amb la funció seleccionada, introduïu almenys les 6 primeres lletres del centre cercar. |
|----------------------------------------------------------------------------------------------------|-----------------------------------------------------------------------------------------|
| Localitat<br>PALMA                                                                                                    | Cercar centre                                                                           |
|                                                                                                    |                                                                                         |
| visponibles                                                                                                    | Preferències seleccionades                                                              |
| <b>Disponibles</b><br>Si no hi ha cap centre a continuació, modificau els paràmetres de cerca.                                                                             | Preferències seleccionades                                                              |
| isponibles<br>Si no hi ha cap centre a continuació, modificau els paràmetres de cerca.<br>CEIP AINA MOLL I MARQUÈS<br>PALMA<br>Fonunerant / compartida. No<br>Bilingüe: No | Preferències seleccionades<br>Inserir aquí<br>Per inserir la plaça                      |

no, si el centre és CAP...

# Per accedir a la fitxa de centre

🖂 Itinerant / compartida: No 😩 Atenció preferent 🌐 Bilingüe: No

📀 PALMA

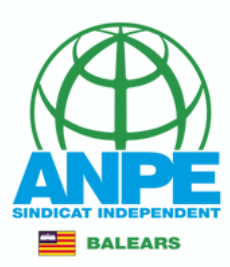

Inserir aquí Si no hi ha can centre a continuació, modificau els paràmetres. **CEIP AINA MOLL I MARQUES** X CEIP AINA MOLL I MARQUÈS (07002774) - Curs acadèmic: 2025-26 Plaça BISBE BERENGUER DE PALOU, 6 07003 Palma - 971710019 - ceipainamoll@educaib.eu - https://ceipainamoll.com Tipologia: B Observacions: El centre utilitza chromebooks a 4rt, 5è i 6è de primària. És necessari el coneixement d'eines bàsiques d'ensenyament en línia (classroom).El cicle d'educació infantil treballa per ambients. Les especialitats de música, educació física i llengua estrangera poden tenir assignades funcions de tutoria a educació primària. Participació al PMT (Programa de Millora i Transformació). Característiques del centre Programa de Millora i Transformació Característiques de les places del centre No hi ha perfilacions definides. Horari general del centre Horari general d'educació infantil: Dilluns (Matí - de 08:30 a 13:30), Dimarts (Matí - de 08:30 a 13:30), Dimecres (Matí - de 08:30 a 13:30), Dijous (Matí - de 08:30 a 13:30), Divendres (Matí - de 08:30 a 13:30) Horari general d'educació primària: Dilluns (Matí - de 08:30 a 14:30), Dimarts (Matí - de 08:30 a 14:30), Dimecres (Matí - de 08:30 a 14:30), Dijous (Matí - de 08:30 a 14:30), Divendres (Matí - de 08:30 a 14:30)

🗙 05970RL - ΕΠΗΛΛΛΙΟ ΡΡΙΜΆΡΙΑ

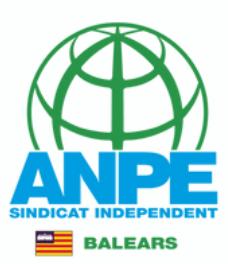

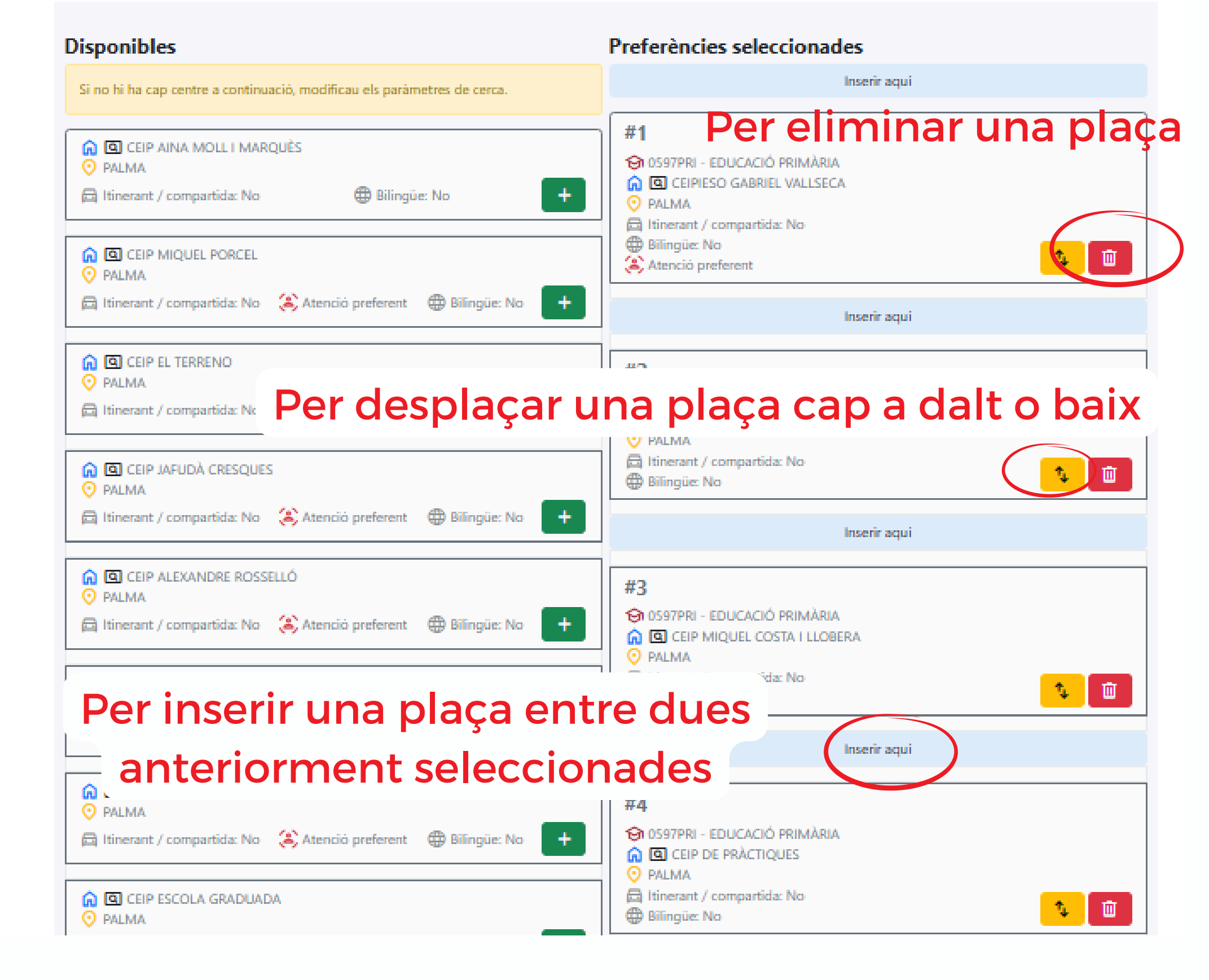

# Aquí podeu revisar la vostra ordenació

Cansoliteria d'Educació i Universitato Dissois Canand de Personal Dacard i Contras Concertato

| Posició | Centre                                | Funció / Especialitat                                | Localitat    | ltinerant / compartida | <b>Billing</b> De | Atenció<br>preferent |
|---------|---------------------------------------|------------------------------------------------------|--------------|------------------------|-------------------|----------------------|
| *1      | CEIP ES FOSSARET                      | 0997PT - PEDAGOGIA<br>(PRIMÁRIA)                     | 😌 söller     | E No                   | No                |                      |
| #2      | 🕜 CP ES CANVAR                        | 0397PT - PEDAGOGIA<br>Onteradéutica<br>(PRIMÀRIA)    | O MANACOR    | 🛱 No                   | No                | (£) si               |
| *3      | 🙆 CEP JOAN MAS                        | 0597PT - PEDAGOGIA<br>Sh terapêlitika<br>(primâria)  | 😌 POLLENÇA   | E No                   | No                |                      |
| *1      | CEP MIQUEL PORCEL                     | 0397PT - PEDAGOGIA<br>On TERAPÈUTICA<br>(PRIMÀRIA)   | 🙁 Palma      | E No.                  | No                | <b>(2</b> ) si       |
| #5      | CEP RELIAUME I                        | 0597PT - PEDAGOGIA<br>Sh terapêlitika<br>(primâria)  | 😌 RALMA      | a a                    | No                | <b>8</b> 9           |
| *5      | CEP MIQUEL COSTA I LLOBERA            | 0397PT - PEDAGOGIA<br>SA TERAPÈUTICA<br>(PRIMÀRIA)   | 😌 PÓRTOL     | ⊡ No                   | No                |                      |
| #7      | 🙆 CEP JOAN CAPÓ                       | 0397PT - PEDAGOGIA<br>Sh TERAPÈUTICA<br>(PRIMÀRIA)   | 😌 Ralma      | ⊟ No                   | No                | <b>(4)</b> S         |
| *1      | CEIPIEEM SIMÖ BALLESTER               | 0997PT - PEDAGOGIA<br>(PRIMÁRIA)                     | O MANACOR    | a s                    | No                | <b>(3</b> ) S        |
| *9      | CEP NOU DE CAMPOS                     | 0397PT - PEDAGOGIA<br>Sh TERAPÈUTICA<br>(PRIMÀRIA)   | O CAMPOS     | ⊟ No                   | No                |                      |
| *10     | CEP GABRIEL COMAS I RIBAS             | 0597PT - PEDAGOGIA<br>Sh terapêlitika<br>(Primâria)  |              | ⊡ No                   | No                |                      |
| *11     | CEP JOAN VENY I CLAR                  | 0397PT - PEDAGOGIA<br>Sh TERAPÈUTICA<br>(PRIMÀRIA)   | O CAMPOS     | ⊟ No                   | No                |                      |
| #12     | CEP URBANITZACIONS DE LUICMAIOR       | 0397PT - PEDAGOGIA<br>Sh TERAPÊUTICA<br>(PRIMÂRIA)   | 😌 BADIA GRAN | ⊟ No                   | No                |                      |
| #13     | CAP ES RAIGUER                        | 0997PT - PEDAGOGIA<br>© TERAPÈUTICA<br>(PRIMÀRIA)    | 🙁 INCA       | ⊟ No                   | No                |                      |
| #14     | CUIP D'ATENCIÓ PRIMERENCA<br>PALMA II | 0597PT - PEDAGOGIA<br>On TERAPÈUTICA<br>(PRIMÀRIA)   | 😌 RALMA      | 🗇 No                   | No                |                      |
| #15     | 🙆 CEP TRAMUNTANA                      | 0597PT - PEDAGOGIA<br>(9) TERAPÈUTICA<br>(20) MÁRIA) | 🙁 RALMA      | 🛱 No                   | No                | (8) S                |

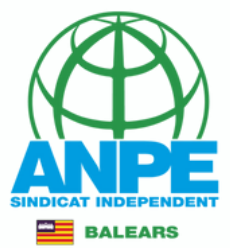

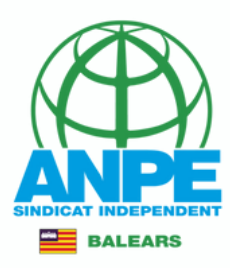

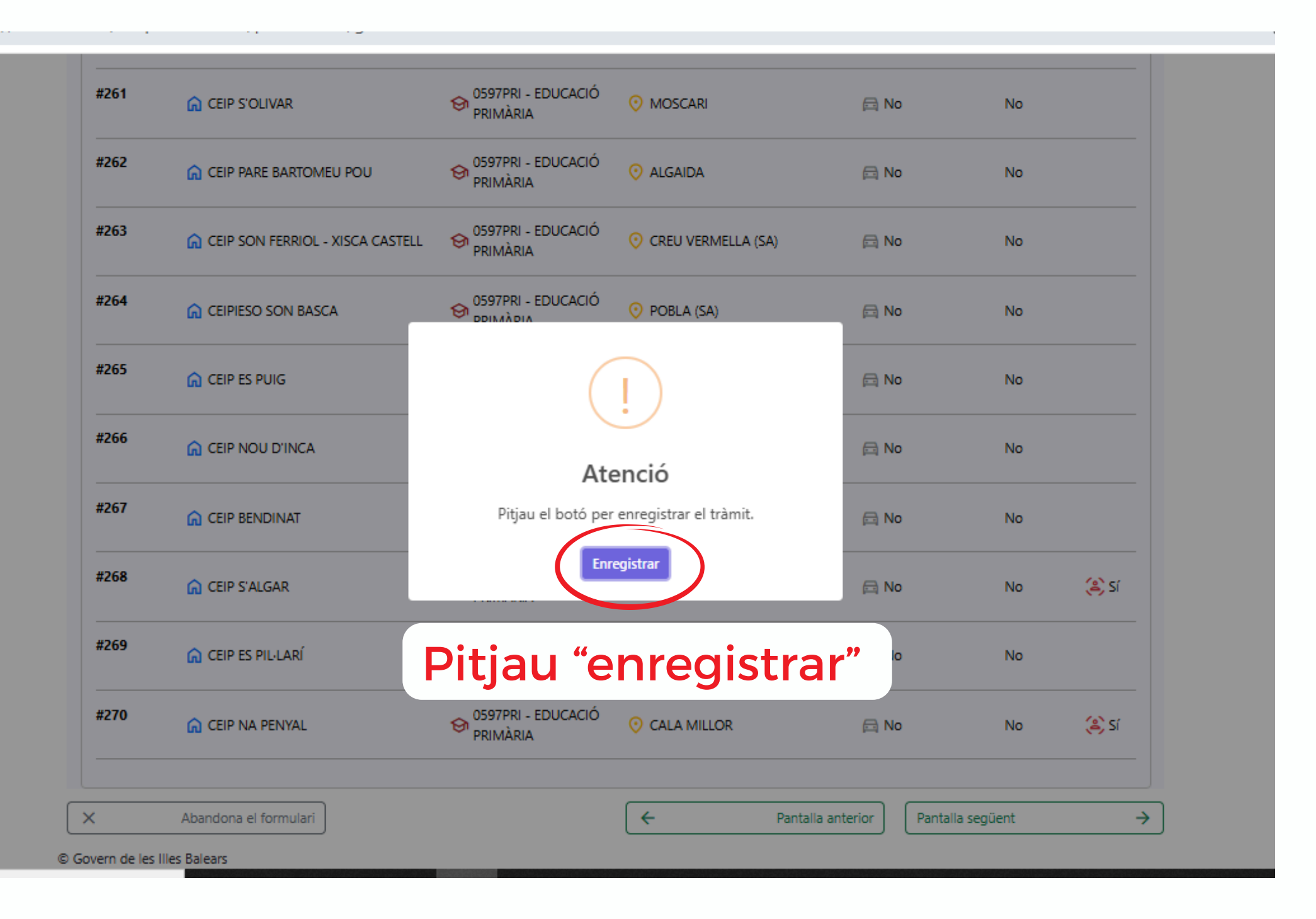

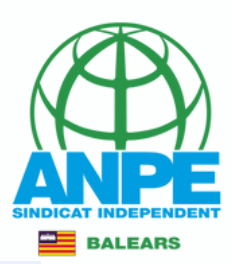

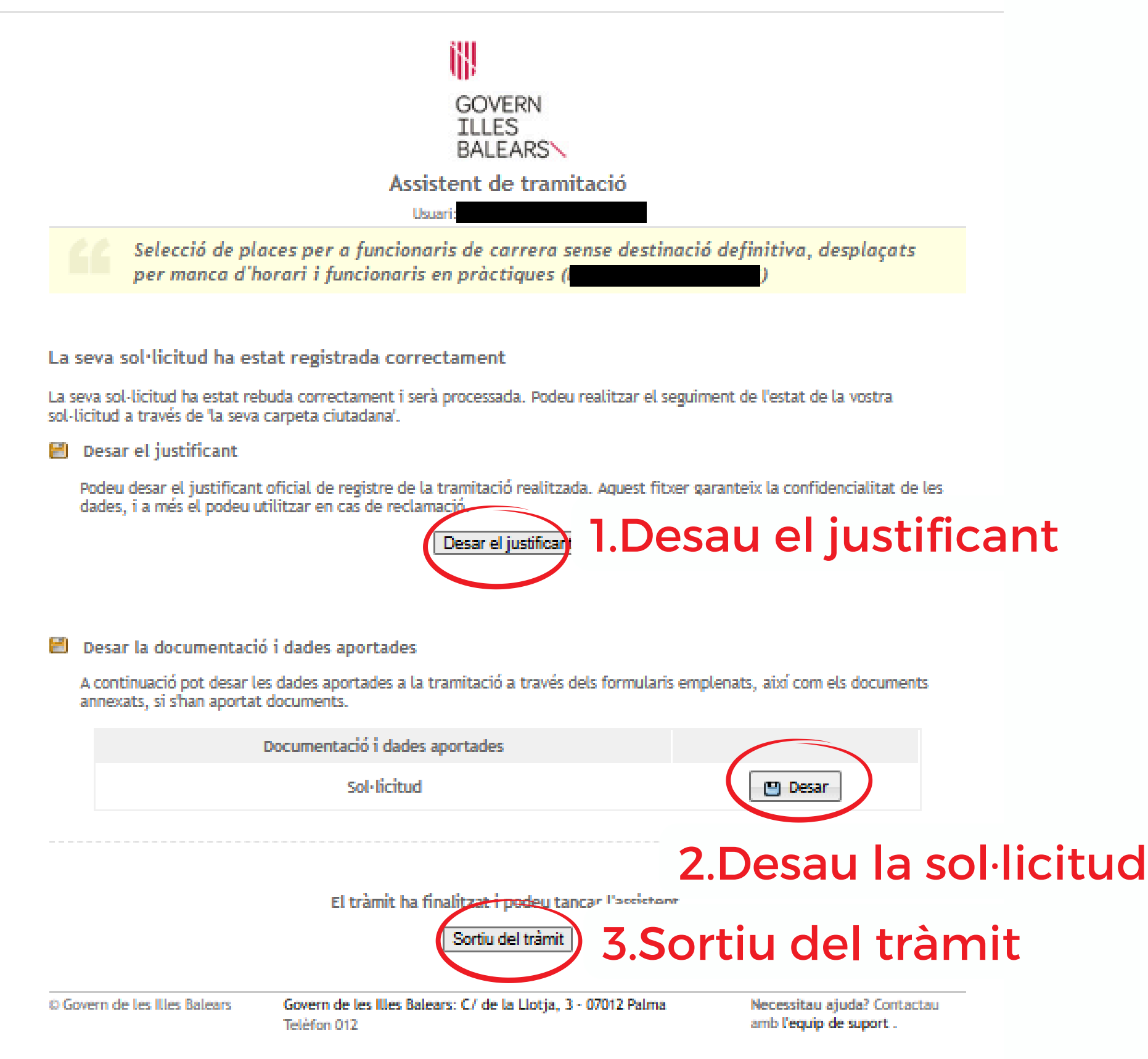

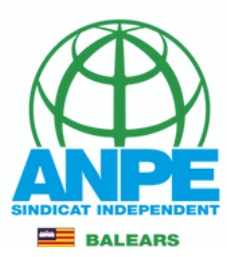

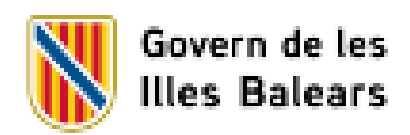

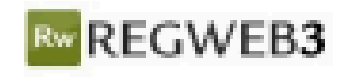

### JUSTIFICANT DE PRESENTACIÓ

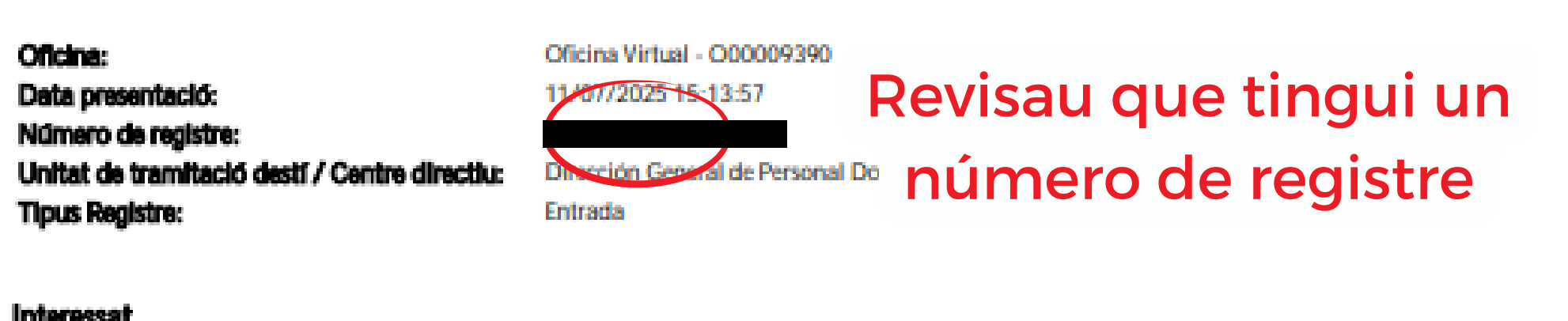

| 11110103301                   |                                                                                                    |               |     |                            |
|-------------------------------|----------------------------------------------------------------------------------------------------|---------------|-----|----------------------------|
| Document:                     |                                                                                                    | Tipus:        | NIF |                            |
| Nom:                          |                                                                                                    |               |     |                            |
|                               |                                                                                                    |               |     |                            |
|                               |                                                                                                    |               |     |                            |
|                               |                                                                                                    |               |     |                            |
| Informació del registre       |                                                                                                    |               |     |                            |
| Resum/Assumpte:               | Selecció de places per a funcionaris de<br>carrera sense destinació definitiva,<br>desplaçats per manca d'horari i<br>funcionaris en pràctiques | Idioma:       |     | Català                     |
| Tipus de documentació física: | Documentació adjunta en suport<br>PAPER (o altres suports)                                                                                      | Observacions: |     | Origen pre-registre Sistra |

#### Validesa

El registre s'ha realitzat d'acord amb l'article 16 de la Llei 39/2015, d'1 d'octubre, del procediment administratiu comú de les administracions públiques. Aquest justificant té validesa a l'efecte de presentació de la documentació i, si s'escau, d'inici del comput de terminis per a l'Administració.

## Document de la sol·licitud

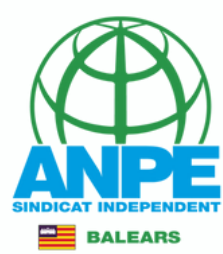

Securite in The securit I Information I Information I Information I Information

Cata Registrer 14.0010028-10-10 News, Registrer 0.001009-1002028

SELECCIÓ DE PLACES PER A L'ADJUDICACIÓ PROVISIONAL DEL CURS 2018-3028

**Justificant d'environnel** 

| addis PERSONALS                           |                    |          |   |          |  |  |  |  |
|-------------------------------------------|--------------------|----------|---|----------|--|--|--|--|
|                                           | 10 LUNI 100        |          |   | 1000     |  |  |  |  |
|                                           | P.000              |          |   | LOUPER . |  |  |  |  |
| ADER & EPECTER DE NOTPICACIÓ I CONUNCACIÓ |                    |          |   |          |  |  |  |  |
| DADELA PRICES                             | DE NOTIFICACIÓ I O | DEURICAN | 0 |          |  |  |  |  |

| Name of States of States o |  |  | and the second second |              |  |  |
|----------------------------------------------------------------------------------------------------|--|--|----------------------------------------------------------------------------------------------------|--------------|--|--|
| ana na 1 ananga<br>Analiga naw                                                                                                    |  |  |                                                                                                    |              |  |  |
|                                                                                                    |  |  |                                                                                                    | 1000 P00 NAL |  |  |
|                                                                                                    |  |  |                                                                                                    | 1758         |  |  |
| <b>1</b>                                                                                                    |  |  |                                                                                                    |              |  |  |
| ererata.                                                                                                    |  |  | Prices.                                                                                                    |              |  |  |
|                                                                                                    |  |  | Photo base                                                                                                    |              |  |  |
| Page 10                                                                                                    |  |  |                                                                                                    |              |  |  |

CRETERIO DI MONTRE CINTRE OI DILAGONTE DISULE

[19] Wispits a spar to Consultaria efficiencial i Universitais and Uniti, do forma particular, al Registre Central de Salestania Result, para arrithmic que as accellante interest a los accellantes de las accellantes de las accellantes de and the local dist

[ ] Maple a oper la Consellería efficiencia i Universitais consulti al registre de la Dinasti deserval de Policia les index del mos DNI.

| the paper of a second second in the second second                                                                                                    |
|----------------------------------------------------------------------------------------------------|
|                                                                                                    |
| AND ADDRESS OF THE OWNER OF THE OWNER OWNER OWNER OWNER |

Recorded of Research Description Description

Gata Register 19.07/0028-10-13 Non-Register COMMENTION/2028

| 1000 |                                             | participation and the second                                                                                                    | NO. OF THE OWNER                                                                                                    | HARD BROOM |  |  |
|------|---------------------------------------------|----------------------------------------------------------------------------------------------------|----------------------------------------------------------------------------------------------------|------------|--|--|
| ×    | Card and Cardwards                          | Personal Second Street Processing                                                                                                    |                                                                                                    |            |  |  |
|      |                                             |                                                                                                    | International and                                                                                                    |            |  |  |
|      |                                             | Construction Construction (Construction)                                                                                                    | 1.000                                                                                                    |            |  |  |
|      |                                             |                                                                                                    | and the second second s |            |  |  |
|      | a second                                    | Conservations Conservation of American                                                                                                    | and and the                                                                                                    |            |  |  |
|      | - Martin State State State                  |                                                                                                    | BARRIER INC.                                                                                                    |            |  |  |
|      |                                             | Contractions from the first production                                                                                                    | - manage                                                                                                    |            |  |  |
|      |                                             |                                                                                                    | manufat as                                                                                                    |            |  |  |
|      |                                             | Carbondea Trans Bonds (Carbona)                                                                                                    |                                                                                                    |            |  |  |
|      | discourse land                              |                                                                                                    | Internation and                                                                                                    |            |  |  |
|      |                                             | Construction of the Review of Construction                                                                                                    | -                                                                                                    |            |  |  |
|      | (Berrysland)                                |                                                                                                    | manager as                                                                                                    |            |  |  |
|      | and the second second                       | and the second second                                                                                                    | 1.000                                                                                                    |            |  |  |
|      |                                             |                                                                                                    | Internation and                                                                                                    |            |  |  |
|      | Contraction of the subsection               |                                                                                                    |                                                                                                    |            |  |  |
|      |                                             |                                                                                                    | REAL PROPERTY AND                                                                                                    |            |  |  |
|      |                                             | And a second second second second second second second second second second second second second second second                                                                                                    |                                                                                                    |            |  |  |
|      | (Incomposition)                             |                                                                                                    | BARRIER BAR                                                                                                    |            |  |  |
|      | Contrasts and the section                   | Construction of the Construction of the Construction                                                                                                    |                                                                                                    |            |  |  |
|      | (Incomposition)                             |                                                                                                    | BANGER IN                                                                                                    |            |  |  |
|      | Contraction constitution                    | Consideration from the first of stationary                                                                                                    | Constant of Constant of Consta |            |  |  |
|      |                                             |                                                                                                    | BARRIER BARR                                                                                                    |            |  |  |
|      | Conf. Southern C. Const March               | Contraction of the Report of Contraction                                                                                                    |                                                                                                    |            |  |  |
|      |                                             |                                                                                                    | Internation and                                                                                                    |            |  |  |
| 19   | THE PART OF THE PART                        | A DESCRIPTION OF THE REAL PROPERTY OF THE REAL PROPERTY OF THE REAL PROP | A REAL PROPERTY AND A REAL PROPERTY AND A REAL | 1          |  |  |
|      |                                             |                                                                                                    | BARRIER AND                                                                                                    |            |  |  |
|      | our assessment to be all submark            | instantion features (calification)                                                                                                    | and a state of the state of the |            |  |  |
|      |                                             |                                                                                                    | manufacture and                                                                                                    |            |  |  |
| 1    | and an inclusion                            | Construction Construction (Construction)                                                                                                    | 10.00                                                                                                    | 10         |  |  |
|      |                                             |                                                                                                    | manufacture and                                                                                                    |            |  |  |
| 8    | CONTRACTOR OF THE REAL PROPERTY AND ADDRESS | Construction Collection (Collection)                                                                                                    | -                                                                                                    |            |  |  |
|      |                                             |                                                                                                    | and the second second s |            |  |  |
| 1    | the Based of States                         | Construction Construction (Construction)                                                                                                    | The second second second second second second second second second second second second second second second s                                                                                                    | 1          |  |  |
|      | description in                              |                                                                                                    | mandar <sup>an</sup>                                                                                                    |            |  |  |
|      |                                             |                                                                                                    |                                                                                                    |            |  |  |

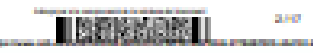

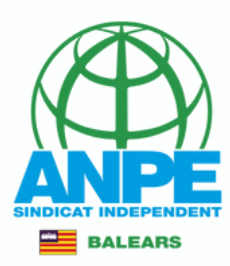

# A aquest document trobareu l'ordre de la preferència inserida.

#### PREFERÈNCIES SELECCIONADES

| ORDRE | CENTRE                      | FUNCIÓ / ESPECIALITAT            | LOCALITAT    | ITINERANT |
|-------|-----------------------------|----------------------------------|--------------|-----------|
| 1     | CEIP ES FOSSARET            | PEDAGOGIA TERAPÊUTICA (PRIMÀRIA) | SÓLLER       | N         |
|       |                             |                                  | BILINGÜE: NO |           |
| 2     | CEIP PARE BARTOMEU POU      | PEDAGOGIA TERAPÊUTICA (PRIMÀRIA) | ALGAIDA      | N         |
|       |                             |                                  | BILINGÜE: NO |           |
| 3     | CP ES CANYAR                | PEDAGOGIA TERAPÊUTICA (PRIMÀRIA) | MANACOR      | N         |
|       | Atenció preferent           |                                  | BILINGÜE: NO |           |
| 4     | CEIP JOAN MAS               | PEDAGOGIA TERAPÈUTICA (PRIMÀRIA) | POLLENÇA     | N         |
|       |                             |                                  | BILINGÜE: NO |           |
| 5     | CEIP MIQUEL PORCEL          | PEDAGOGIA TERAPÊUTICA (PRIMÂRIA) | PALMA        | N         |
|       | Atenció preferent           |                                  | BILINGÜE: NO |           |
| 6     | CEIP REI JAUME I            | PEDAGOGIA TERAPÈUTICA (PRIMÀRIA) | PALMA        | S         |
|       | Atenció preferent           |                                  | BILINGÜE: NO |           |
| 7     | CEIP PARE BARTOMEU POU      | EDUCACIÓ PRIMÀRIA                | ALGAIDA      | N         |
|       |                             |                                  | BILINGÜE: NO |           |
| 8     | CEIP MIQUEL COSTA I LLOBERA | PEDAGOGIA TERAPÈUTICA (PRIMÀRIA) | PÒRTOL       | N         |
|       |                             |                                  | BILINGÜE: NO |           |
| 9     | CEIP JOAN CAPÓ              | PEDAGOGIA TERAPÊUTICA (PRIMÂRIA) | PALMA        | N         |
|       | Atenció preferent           |                                  | BILINGÜE: NO |           |
| 10    | CEIPIEEM SIMÓ BALLESTER     | PEDAGOGIA TERAPÈUTICA (PRIMÀRIA) | MANACOR      | S         |
|       | Atenció preferent           |                                  | BILINGÜE: NO |           |